# Túnel VPN de LAN para LAN entre dois PIXs usando o exemplo de configuração de PDM

## Contents

Introduction Prerequisites Requirements Componentes Utilizados Diagrama de Rede Conventions Informações de Apoio Procedimento de configuração Verificar Troubleshoot Informações Relacionadas

## **Introduction**

Este documento descreve o procedimento para configurar túneis VPN entre dois PIX Firewalls usando o Cisco PIX Device Manager (PDM). O PDM é uma ferramenta de configuração baseada em navegador projetada para ajudá-lo a configurar, configurar e monitorar seu PIX Firewall com uma GUI. Os PIX Firewalls são colocados em dois locais diferentes.

Um túnel é formado usando IPsec. O IPsec é uma combinação de padrões abertos que fornece confidencialidade de dados, integridade de dados e autenticação de origem de dados entre pares IPsec.

## **Prerequisites**

## **Requirements**

Não há requisitos para este documento.

#### **Componentes Utilizados**

As informações neste documento são baseadas nos Cisco Secure PIX 515E Firewalls com 6.x e PDM versão 3.0.

Consulte <u>Configurando um Túnel VPN PIX para PIX Simples Usando IPsec</u> para obter um exemplo de configuração na configuração de um túnel VPN entre dois dispositivos PIX usando a CLI (Command Line Interface, Interface de Linha de Comando).

The information in this document was created from the devices in a specific lab environment. All of the devices used in this document started with a cleared (default) configuration. If your network is live, make sure that you understand the potential impact of any command.

### Diagrama de Rede

Este documento utiliza a seguinte configuração de rede:

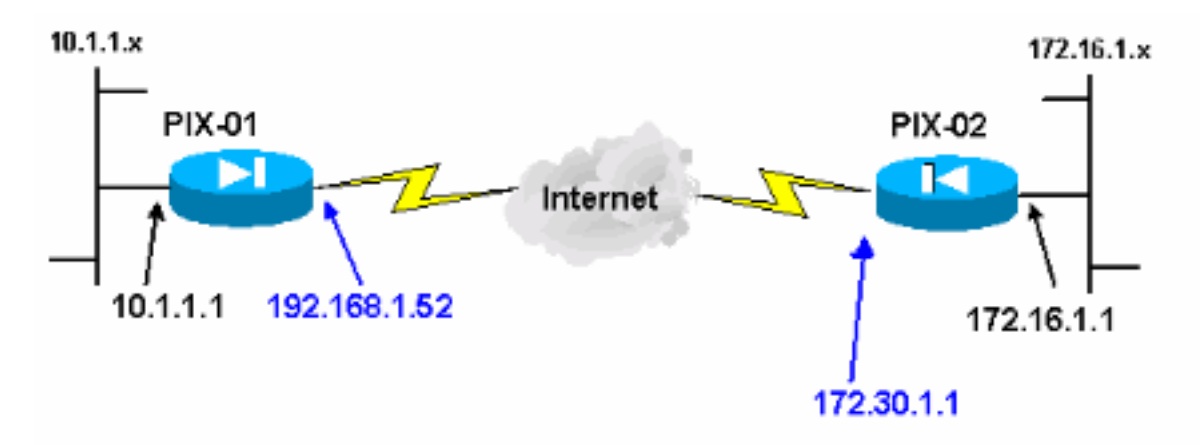

## **Conventions**

Consulte as <u>Convenções de Dicas Técnicas da Cisco para obter mais informações sobre</u> <u>convenções de documentos.</u>

# Informações de Apoio

A negociação de IPsec pode ser dividida em cinco etapas e inclui duas fases de Internet Key Exchange (IKE).

- 1. Um túnel de IPSec é iniciado por um tráfego interessante. O tráfego é considerado interessante quando ele é transmitido entre os peers IPSec.
- Na Fase 1 IKE, os correspondentes IPSec negociam a política de Associação de segurança (SA) IKE estabelecida. Quando os peers são autenticados, um túnel seguro é criado com o uso do Internet Security Association and Key Management Protocol (ISAKMP).
- Em IKE Phase 2, os correspondentes de IPSec utilizam o túnel autenticado e seguro para negociar transformações de IPSec AS. A negociação da política compartilhada determina como o túnel de IPSec é estabelecido.
- 4. O túnel de IPSec é criado e os dados são transferidos entre peers de IPSec com base nos parâmetros de IPSec configurados em grupos de transformação do IPSec.
- 5. O túnel de IPSec finaliza quando os IPSec SAs são excluídos ou quando sua vida útil expira. **Observação:** a negociação de IPsec entre os dois PIXes falhará se os SAs em ambas as fases de IKE não coincidirem com os correspondentes.

# Procedimento de configuração

Além de outras configurações gerais na CLI do PIX para acessá-lo através da interface Ethernet

0, use os comandos **http server enable** e **http server <local\_ip> <mask> <interface>** onde *<local\_ip>* e *<mask>* são o endereço IP e a máscara da estação de trabalho na qual o PDM está instalado. A configuração neste documento é para PIX-01. O PIX-02 pode ser configurado usando as mesmas etapas com endereços diferentes.

Conclua estes passos:

- 1. Abra o navegador e digite https://<Inside\_IP\_Address\_of\_PIX> para acessar o PIX no PDM.
- 2. Clique em Configuração e vá para a guia

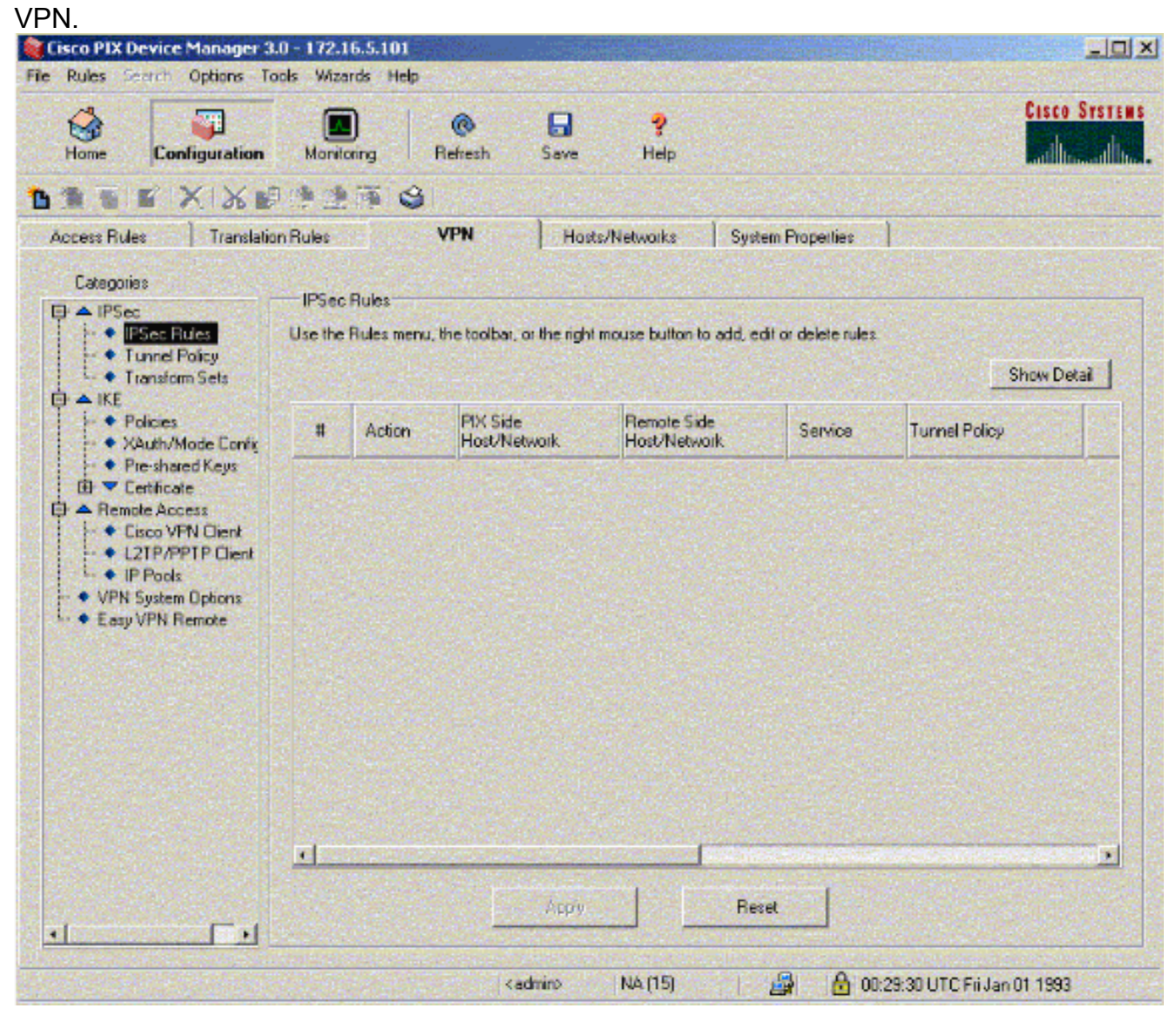

3. Clique em **Transform Sets** em IPSec para criar um conjunto de transformações.

| Home Configuration    | Monitoring Refrect                       | Save   | ?<br>Help          | vstem Properties   | CI<br>      | SEO SYST |
|-----------------------|------------------------------------------|--------|--------------------|--------------------|-------------|----------|
| Categories            | Transform Sets<br>Specify Transform Sets |        |                    |                    |             |          |
| Transform Sets        | Name                                     | Mode   | ESP Execution      | ESP Authentication | AH Authenti |          |
|                       | ESP-DES-SHA                              | Tunnel | DES                | SHA                | None        | Add      |
| - • XAuth/Mode Confir | ESP DES MD5                              | Tunnel | DES                | MD5                | Non         | 1000     |
| Pre-shared Keys       | ESP-3DES-MD5                             | Tunnel | 3DES               | MD5                | None        | 5.0      |
| E Certificate         | ESP-AES-128-SHA                          | Tunnel | AES-128            | SHA                | None        | Edi      |
| A Remote Access       | ESP-AES-128-MD5<br>ESP-AES-192-SHA       | Tunnel | AES-128<br>AES-192 | MD5<br>SHA         | Non         |          |
| UISCO VPN Lient       | ESP AES 192 MD5                          | Tunnel | AES-192            | MD5                | None        | Delete   |
| - • IP Pools          | ESP-AES-256-SHA                          | Tunnel | AES-256            | SHA                | None        |          |
| • • Easy VPN Remote   |                                          |        |                    |                    |             |          |
|                       | <u>ا</u>                                 | Appl   | F                  | leset              |             |          |

4. Clique em **Adicionar**, selecione todas as opções apropriadas e clique em **OK** para criar um novo conjunto de transformações.

| Home Configuration                        | Montoring Refresh                                                                                                    | Save Hel;      | ,             |       |                                                                           |
|-------------------------------------------|----------------------------------------------------------------------------------------------------|----------------|---------------|-------|---------------------------------------------------------------------------|
| Cocess Rules Translation Bi<br>Categories | des VPN Inansform Sets Fansform Set Set Name MyTFSet Properties Mode © Tun ESP Encryption: ESP Authentication: AH Authentication | Hosts/Network  | s System Prop | ettes | LAuthenti<br>None<br>None<br>None<br>None<br>None<br>None<br>None<br>None |
|                                           | OK                                                                                                    | Cancel<br>Arpy | Help<br>Reset |       | -                                                                         |

5. Clique em **Pre-Shared Keys** em IKE para configurar chaves précompartilhadas.

| Home Configuration                                                                                                    | Monitoring Refresh                                                   | Save He     | ?<br>ep          |             | Cisco Syst           |
|----------------------------------------------------------------------------------------------------|----------------------------------------------------------------------|-------------|------------------|-------------|----------------------|
| Access Rules Translato<br>Categories<br>D ▲ IPSec<br>I → IPSec Rules                                                                                                    | Pre-shared Keys<br>Configure a pre-shared authen<br>address or host. | Hosts/Netwo | rks ) System Pro | perifies    | 3                    |
| Transform Sets     IKE     Auth/Mode Config     XAuth/Mode Config     Cathloade     Cathloade     Cathloade     Cathloade     Cathloade     Cathloade     Cathloade     Cathloade     VPN Clent     Cathloade     VPN System Options     Easy VPN Remote | PeerIP/Name                                                          | Netmask     | XAuth            | Mode Contig | Add<br>Edt<br>Delete |
|                                                                                                    |                                                                      | Apply       | Rex              | et          | J                    |

6. Clique em **Adicionar** para adicionar uma nova chave précompartilhada.

| Home Configuration                                                                                                    | Monitoring Refresh Save Help                                                                                                    |                          |
|----------------------------------------------------------------------------------------------------|----------------------------------------------------------------------------------------------------|--------------------------|
| Categories Categories | VPN     Hosts/Networks     System Properties       Pre-shared Keys     Configure a pre-shared authentication key and associate this key with an IPSec peer or security gateward address or Add Pre-shared Keys     Mode Conlig.       Peer     Configure Pre-shared Keys     Mode Conlig.       Peer IP:     172.30.1.1     Mode Conlig.       Netmask:     255.255.255     Image: Configure Pre-shared Keys       Configure Pre-shared Keys     Mode Conlig.       Peer IP:     172.30.1.1       Netmask:     255.255.255       Key     Image: Configure Pre-shared Keys | y<br>Add<br>Edf<br>Ddets |
| 1                                                                                                    | Apply Reset                                                                                                    |                          |

Esta janela mostra a chave, que é a senha para a associação do túnel. Isso tem que coincidir em ambos os lados do túnel.

| Cisco PIX Device Manager (                                                                                                    | 3.0 - 172.16.5.101                                                                   |                            |                                       |                         |                       |
|----------------------------------------------------------------------------------------------------|--------------------------------------------------------------------------------------|----------------------------|---------------------------------------|-------------------------|-----------------------|
| Home Search Options T                                                                                                    | Monitoring Refres                                                                    | h Save Hel                 | p                                     |                         | Cisco Syst            |
| Cotegories<br>Cotegories<br>- IPSec<br>- IPSec Rules<br>- Tunnel Policy                                                                                                    | ion Rules VPN<br>Pre-shared Keys<br>Configure a pre-shared authr<br>address or host. | Hosts/Network              | s System Proj<br>this key with an IPS | perties                 | ay                    |
| → IKE     → Policies     × XAuth/Mode Confix     × Pre-shared Kays     ✓ Certificate     ◆ Remote Access     ↓ Cisco VPN Clent     ↓ 2TP/PPTP Clent     ↓ 1P Pools     ↓ VPN System Options     ◆ Easy VPN Remote | Peer IP/Name<br>172.16.5.102                                                         | Netmask<br>255.255.255.255 | XAulh<br>disabled                     | Mode Config<br>disabled | Add<br>E dr<br>Delete |
|                                                                                                    |                                                                                      | Арру                       | Ress                                  |                         |                       |

7. Clique em **Policies** em IKE para configurar políticas.

| Home Configuration                                                                                            | Monitoring                  | Refre                              | sh Sa                          | ve Help                            |                                            |                           |               |
|----------------------------------------------------------------------------------------------------|-----------------------------|------------------------------------|--------------------------------|------------------------------------|--------------------------------------------|---------------------------|---------------|
| ccess Bules Translatio                                                                                        | in Bules                    | VPN                                |                                | Hosts/Networks                     | System Prope                               | ities                     |               |
| Categories                                                                                                    | Defeite                     |                                    |                                |                                    |                                            |                           |               |
| A IPSec     IPSec Rules     Tunnel Policy                                                                     | Configure the negotiate the | ne Internet Ser<br>ne IKE security | curity Associa<br>associations | ation and Key Ma<br>and enable sec | magement Protocol po<br>une communications | iícies. These polícies wi | 1             |
| → IKE                                                                                                    | Priority #                  | Encryption                         | Hash                           | D-H Group                          | Authentication                             | Lifetime(secs)            | Add           |
| Poictes     Xauth/Mode Contig     Pre-shared Keys     Pre-shared Keys     Pre-shared Keys     A renote Access |                             |                                    |                                |                                    |                                            |                           | Edt           |
|                                                                                                    |                             |                                    |                                |                                    |                                            |                           | Delete        |
| LISCO VPN Client     L2TP/PPTP Client                                                                         | General                     | Information                        |                                |                                    |                                            |                           |               |
|                                                                                                    | Interf                      | ace                                | KE Enabled                     | Identity                           | hostname 💌                                 | Key Id String.            |               |
| <ul> <li>Easy VPN Remote</li> </ul>                                                                           | int<br>out:                 | i2<br>ade                          | faise<br>faise                 | F Enabl                            | e NAT Traversal                            | NAT Keepsive              | [secs]        |
|                                                                                                    |                             |                                    |                                | Set Ke                             | epalive & Retry value                      | •                         |               |
|                                                                                                    | Er                          | hable 0                            | sab/e                          | Keepalw                            | (secs)                                     | Retry:                    | [secs]        |
|                                                                                                    |                             |                                    |                                |                                    |                                            |                           |               |
|                                                                                                    |                             |                                    |                                | and the second                     |                                            | and a strange of the      | Sector Sector |

8. Clique em **Adicionar** e preencha os campos apropriados.

| Cisco PIX Device Manager :                  | 3.0 - 172.16.5.101                                                                                                    | -o×           |
|---------------------------------------------|----------------------------------------------------------------------------------------------------|---------------|
| Home Configuration                          | Monitoring Refresh Save Help                                                                                                    | CISCO SYSTEMS |
| Access Rules Translati                      | on Rules VPN Hosts/Networks System Properties                                                                                                    |               |
| Categories                                  | Policies<br>Configure the Internet Security Association and Key Management Protocol policies. These policies will<br>negotiate the IKE security associations and enable secure communications. |               |
| Add                                         | IKE Policy                                                                                                    | Add           |
| -                                           | Configure IKE                                                                                                    | Edt           |
| B ▼ Certificate A Remote Access             | Priority: 10 Authentication pre-share •                                                                                                    | Delete        |
| Cisco VPN Cile     L2TP/PPTP Ci     LP Pode | Encryption des D-H Group: 1 .                                                                                                    |               |
| VPN System Option     Easy VPN Remote       | Hashr Hashr Lifetime: 86400 seconds -                                                                                                    | [secs]        |
|                                             | DK Cancel Help                                                                                                    | [secs]        |
|                                             |                                                                                                    |               |
|                                             | Apoly Reset                                                                                                    |               |
| Device configuration loaded succe           | ssfuly (admin) NA (15) 🔡 🚮 🔒 00:36:40 UTC Fri Jan                                                                                                    | 01 1993       |

9. Clique em **OK** para adicionar uma nova política.

| cess Rules 📄 Translati                                                                                                    | on Rules                                 | VPN                                | Sec. 18                       | Hosts/Networks                    | System Prope                              | enties                    | READERS |
|----------------------------------------------------------------------------------------------------|------------------------------------------|------------------------------------|-------------------------------|-----------------------------------|-------------------------------------------|---------------------------|---------|
| Categories<br>A IPSec<br>IPSec Rules<br>Tunnel Policy                                                                                                    | Policies<br>Configure to<br>negotiate ti | he Internet Sec<br>he IKE security | urity Associa<br>associations | tion and Key Ma<br>and enable sec | nagement Protocol p<br>ure communications | olicies. These policies w |         |
|                                                                                                    | Priority #                               | Encryption                         | Hash                          | D-H Group                         | Authentication                            | Lifetime(secs)            | bba [   |
| Poicies     XAuth/Mode Conti,     Auth/Mode Conti,     Pre-shared Keys     Certificate     Certificate     Certificate     Cisco VPN Client     Cisco VPN Client |                                          | des                                | mdo                           |                                   | pre-share                                 | 86400                     | Edi     |
|                                                                                                    | Genera                                   | Information                        |                               |                                   | 24 2428 25 22                             |                           |         |
| IP Pools     VPN System Options                                                                                                    | Interf                                   | ace II                             | KE Enabled                    | Identity:                         | hostname 💌                                | Key Id String             | 1       |
| <ul> <li>Easy VPN Remote</li> </ul>                                                                                                    | ins<br>n<br>out                          | ide<br>II2<br>side                 | false<br>false                | Enable                            | e NAT Traversal                           | NAT Keepaive              | (acct)  |
|                                                                                                    |                                          |                                    |                               | T Set Ke                          | epalive & Retry value                     |                           |         |
|                                                                                                    | E                                        | nable D                            | natle                         | Kespaiw                           | (secs)                                    | freby.                    | (secs)  |

10. Selecione a interface **externa**, clique em **Enable** e, no menu suspenso Identity, selecione **address**.

| Hotes Search Options To<br>Home Configuration                 | Monitoring                               | Refres                                | h San            | <b>) ?</b><br>re Help             |                                            |                             | Cisco Syste     |
|---------------------------------------------------------------|------------------------------------------|---------------------------------------|------------------|-----------------------------------|--------------------------------------------|-----------------------------|-----------------|
|                                                               | 1                                        | i (\$1                                |                  | - 14 M (1)                        |                                            |                             |                 |
| Access Rules Translatio                                       | n Rules                                  | VPN                                   |                  | Hosts/Networks                    | System Prope                               | rties                       |                 |
| Categories<br>→ IPSec<br>- • IPSec Rules<br>- • Tunnel Policy | Policies<br>Configure ti<br>negotiate ti | ne Internet Secu<br>ne IKE security a | nty Associations | tion and Key Ma<br>and enable sec | nagement Protocol p<br>ure communications. | olicies. These policies wil |                 |
| i ··· ● Transform Sets<br>∃ ▲ IKE                             | Priority #                               | Encryption                            | Hash             | D-H Group                         | Authentication                             | Lifetime(secs)              | Add             |
| • Folicies<br>• XAuth/Mode Config<br>• Pre-shared Keys        | 10                                       | des                                   | md5              |                                   | pre-share                                  | 85400                       | Edi             |
| <ul> <li>E T Certificate</li> <li>A Remote Access</li> </ul>  |                                          |                                       |                  |                                   |                                            |                             | Delete          |
| -  Cisco VPN Client U2TP/PPTP Client                          | Genera                                   | Unformation                           |                  |                                   | Sec. Sec.                                  | - Links and a               | Contractor (    |
| - • IP Pools                                                  | Interf                                   | ace IK                                | E Enabled        | Identity:                         | address -                                  | Keyld Sting                 | - ter fan er er |
| Easy VPN Remote                                               | ins                                      | ide<br>f2                             | faise<br>faise   |                                   | Section of the                             | - 10 C                      |                 |
|                                                               | out                                      | ide                                   | true             | Enable                            | NAT Traversal                              | NAT Ksepstve:               | (6905)          |
|                                                               |                                          |                                       |                  | E Set Ke                          | epalive & Reby value                       | •                           |                 |
|                                                               | Er                                       | oble Dia                              | able             | Keepaiw                           | [sccs]                                     | Rety                        | (socal          |
|                                                               |                                          | S.Sela                                |                  |                                   |                                            |                             |                 |
|                                                               | le Case                                  |                                       |                  |                                   |                                            | State St                    | 14 A. P         |
|                                                               |                                          |                                       |                  | Apply                             | Beset                                      |                             |                 |
|                                                               |                                          |                                       |                  |                                   |                                            |                             |                 |

11. Clique em **IPSec Rules** em IPSec para criar regras IPsec.

| Sisco PIX Device Manager 3.                                                                                                    | 0 - 172.1          | 6.5.101                        | Rive cident                                                    | and the second second                                                       |                                                 |                         |            |
|----------------------------------------------------------------------------------------------------|--------------------|--------------------------------|----------------------------------------------------------------|-----------------------------------------------------------------------------|-------------------------------------------------|-------------------------|------------|
| File Rules Search Options To                                                                                                    | Monito             | rds Help<br>)<br>ring f        | @ 🔒<br>Retresh Save                                            | <b>?</b><br>Hep                                                             |                                                 | Cese                    | CO SYSTEMS |
| Access Rules Translation<br>Categories<br>Categories<br>Cate | IPSec<br>Use the I | Rules<br>Rules menu,<br>Action | VPN Has<br>the toober, or the righ<br>PDK Side<br>Host/Network | ts/Networks Syst<br>t mouse button to add, e<br>Remote Side<br>Host/Network | em Properties<br>dit or delete rules<br>Service | Show<br>Turnel Policy   | Detal      |
| Easy VPN Remote                                                                                                    | -1                 |                                | Aprily                                                         | Re                                                                          | set                                             |                         |            |
| Device configuration loaded success                                                                                                    | fully              |                                | kadmin>                                                        | NA (15)                                                                     | 😹 🔂 🔂 00                                        | 38:50 UTC Fri Jan 01 19 | 93         |

12. Preencha os campos apropriados.

|   | Action           |                             |                       | Turnel Policy |               | 1.1.1.1.1.1.1.1.1.1.1.1.1.1.1.1.1.1.1.1. |           |
|---|------------------|-----------------------------|-----------------------|---------------|---------------|------------------------------------------|-----------|
|   | Select an actio  | n protect                   |                       | Policy: Nor   | 8             | . Neн                                    |           |
|   | Firewall Side    | Host/Network                |                       | Remote Side   | Hast/Network  |                                          |           |
|   | @ IP Address     | C Nano                      | C Group               | IPAddress     | C Name        | C Gio.p                                  |           |
|   | Inbularse.       | inside                      | -                     | Interface     | Joutside      |                                          |           |
|   | IP address       | 10.1.1.0                    | 2.3                   | IP address:   | 172.16.1.0    |                                          |           |
|   | Misk             | 295.255.291.0               |                       | Mack          | 255.255.255.0 | •                                        | eal       |
|   |                  | Browse                      |                       |               | Browse        |                                          |           |
|   | C TCP C          | цор стом                    | e ee                  |               | Pensysion     | iestern.                                 |           |
|   | IP protocol      | P                           |                       |               |               |                                          |           |
|   | Exampl PN        | side hest/hetwork fro       | m address translation |               |               |                                          |           |
|   | riede antei frei | search de calinadore (la ba |                       |               |               | States (18)                              |           |
|   |                  |                             |                       |               |               |                                          | 223       |
| _ |                  |                             |                       |               |               |                                          | 2.50 6 60 |

 Clique em New na Tunnel Policy (Política de túnel). Uma janela Política de túnel é exibida. Preencha os campos apropriados.

| Action                    | Contraction of the local distance |                        | Tunnel Poli          | cy                    |                 |
|---------------------------|-----------------------------------|------------------------|----------------------|-----------------------|-----------------|
| Select an acti            | on: protect                       |                        | Policy. No           | one                   | New             |
|                           | Contraction of the                |                        |                      |                       |                 |
| - Firewall Side           | Host/Network                      |                        | Remote Sic           | le Host/Network       | 18-28-28-28-38- |
| (• IP Addr Tu             | nnel Policy                       |                        |                      |                       | ×               |
| Interface:                | Interface:                        | outside                | J                    |                       |                 |
| IP addres                 | Tupe                              | static                 | -                    |                       |                 |
|                           | , ype                             | Sector and             |                      |                       |                 |
| Mask:                     | Priority:                         | 10                     |                      |                       |                 |
|                           | Transform Set:                    | MyTFSet                | •                    | Select Multiple       |                 |
|                           |                                   |                        |                      | and the second second |                 |
| Durtras                   | Uptional # 1                      | ype is dynamic         |                      |                       |                 |
| O TOP                     | Peer IP Addr                      | ess. 172.30.1.1        |                      | Advanced              |                 |
| IP Pro                    | Security Asso                     | ciation Lifetime:      |                      |                       | <b>F</b>        |
| IP prot                   | 460800                            | 0 Kilobytes            |                      |                       |                 |
|                           |                                   | [00 [00                |                      |                       |                 |
|                           | Ins.                              |                        | Hours : Minutes : Se | conds                 |                 |
|                           | Enable Pe                         | erfect Forwarding Secr | всу                  |                       |                 |
| <ul> <li>Exemp</li> </ul> | Diffie                            | Helman Group           | 2 -                  |                       |                 |
| Hease ente                |                                   |                        |                      |                       |                 |
| 1                         |                                   |                        |                      |                       | Parente (       |
|                           | UK                                |                        | Lancel               | Help                  |                 |

- 14. Clique em **OK** para ver a regra IPsec configurada.
- 15. Clique em Opções de sistemas VPN e marque Ignorar verificação de acesso para todo o tráfego

IPSec.

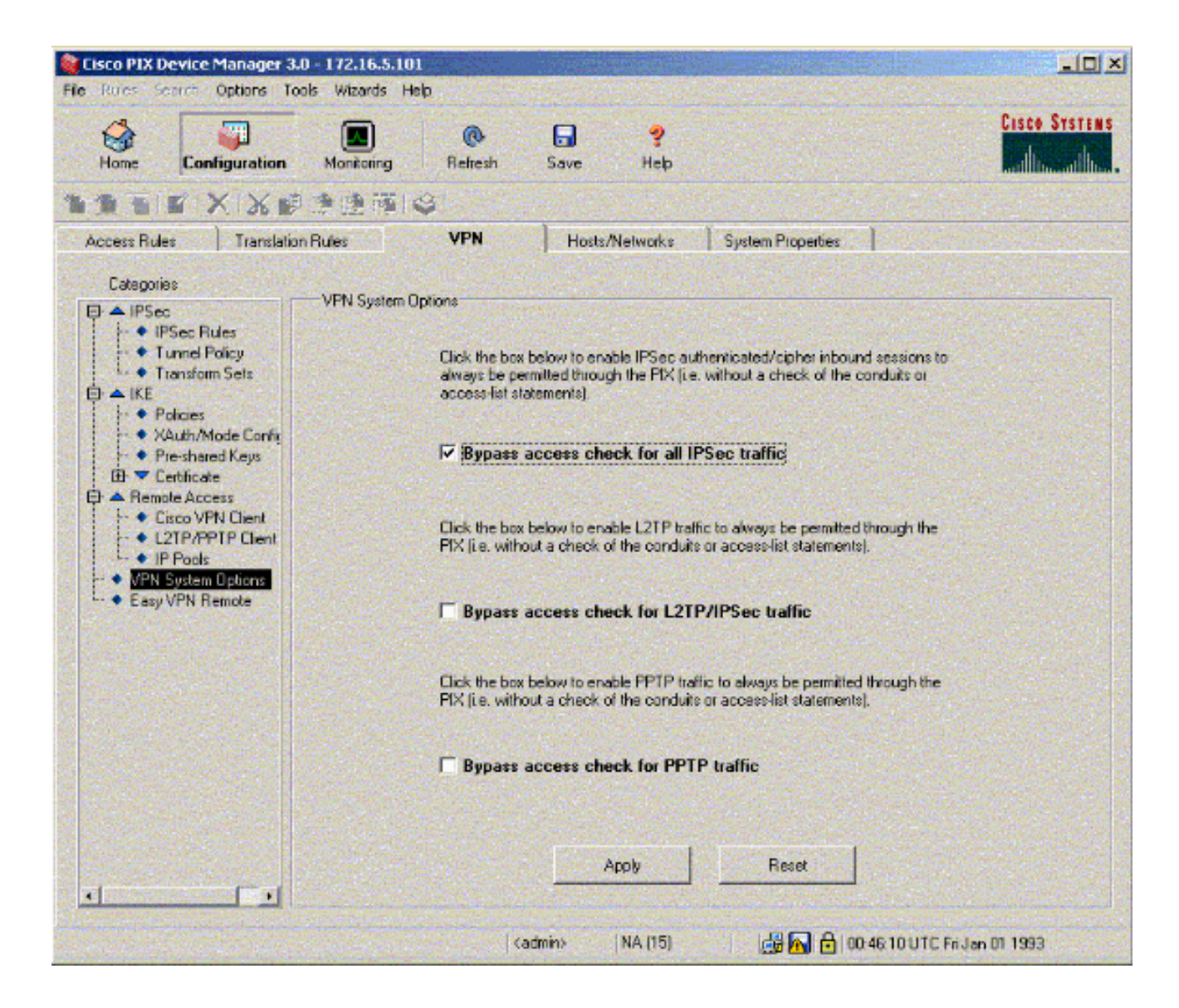

## **Verificar**

Se houver tráfego interessante para o peer, o túnel é estabelecido entre PIX-01 e PIX-02.

A <u>Output Interpreter Tool (somente clientes registrados) (OIT) oferece suporte a determinados</u> <u>comandos show.</u> Use a OIT para exibir uma análise da saída do comando show.

Visualize o Status da VPN em Início no PDM (destacado em vermelho) para verificar a formação do túnel.

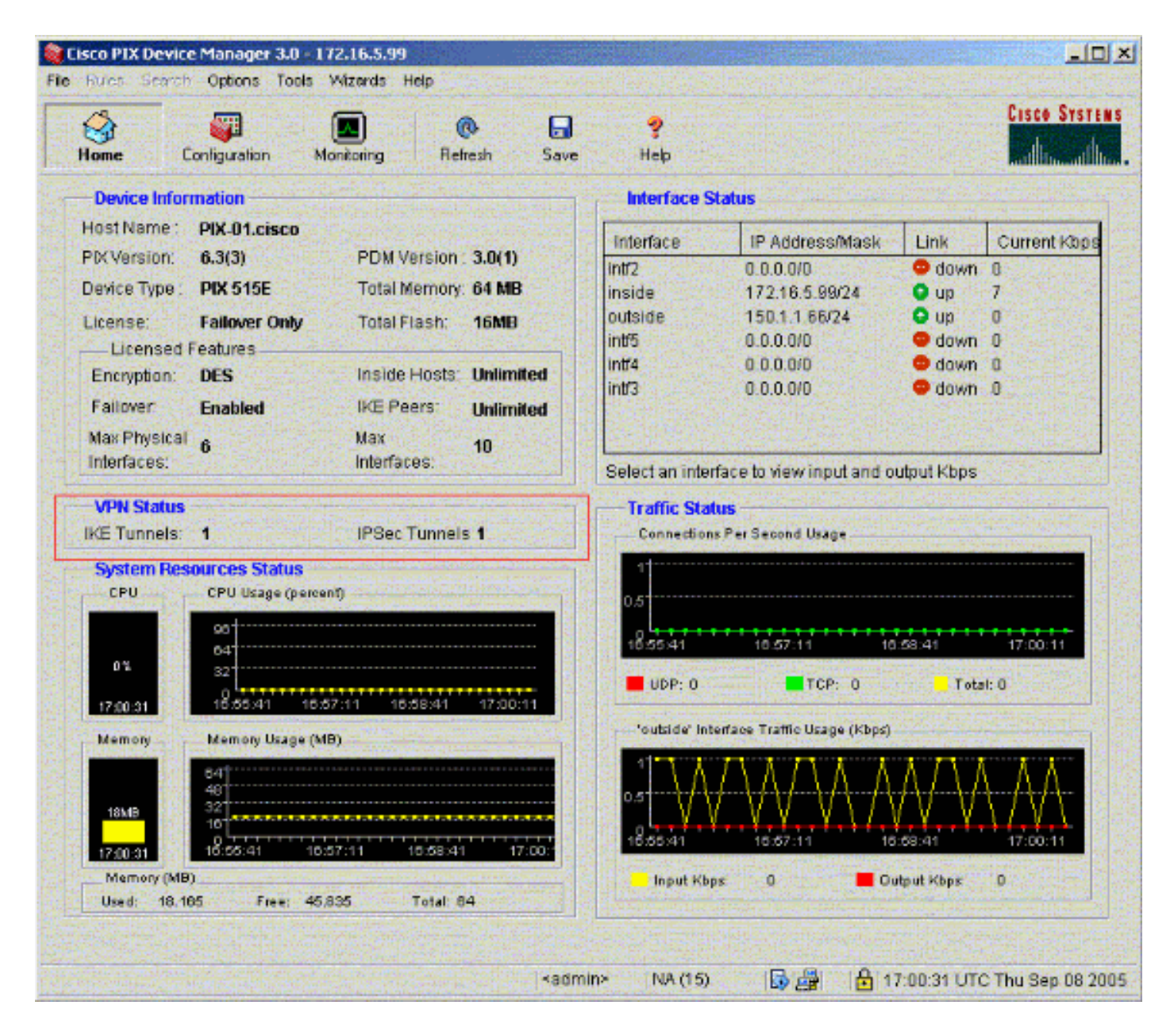

Você também pode verificar a formação de túneis usando CLI em Ferramentas no PDM. Emita o comando **show crypto isakmp sa** para verificar a formação de túneis e emita o comando **show crypto ipsec sa** para observar o número de pacotes encapsulados, criptografados e assim por diante.

**Observação:** a interface interna do PIX não pode receber ping para a formação do túnel, a menos que o comando management-access esteja configurado no modo de confirmação global.

```
PIX-02(config)#management-access inside
PIX-02(config)#show management-access
management-access inside
```

## **Troubleshoot**

Atualmente, não existem informações disponíveis específicas sobre Troubleshooting para esta configuração.

## Informações Relacionadas

- Criação de túnel redundante entre firewalls usando PDM
- <u>Referências do comando Cisco Secure PIX Firewall</u>
- Solicitações de Comentários (RFCs)
- <u>Cisco PIX Firewall Software</u>